温州理工学院 2023 年专升本考试费

缴纳流程及常见问题解答

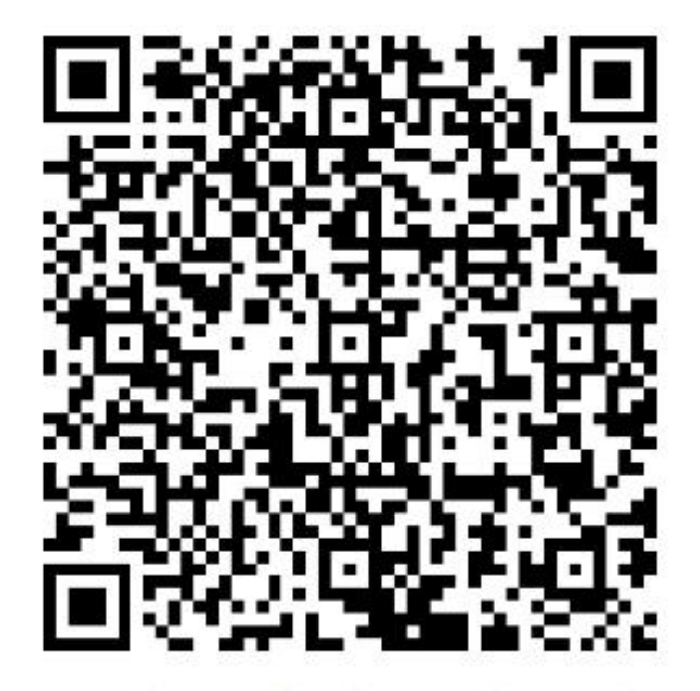

"建融慧学"缴费二维码

## 联系方式: 15858009684(鲁老师) 1377770200(陈老师)

一、缴费流程图

| 欢迎来到建融慧学缴费大厅              |            |
|---------------------------|------------|
| V. L. B                   | <b>3 y</b> |
| 填写。」请输入手机号码               |            |
| 填写了请输入图片验证码               | AN BUNE    |
| 填写 请输入短信验证码               | 发送验证码      |
| 本人已阅读并同意以下内容 《中日公司隐私政策》勾洗 | 国建设银行股份有限  |
| <br>登录                    |            |
|                           |            |

1.扫描"建融慧学"缴费二维码,填写勾选相关内容。

其写姓名、身份证号、学工号(也填身份证号)。
 注: "学工号"也为必填项,否则无法匹配到学生缴费信息!

|   | 欢迎来到   | 建融   | 慧学缴费                     | 載大厅                 | - 100    |
|---|--------|------|--------------------------|---------------------|----------|
|   | N.     | ł    | 8                        | 8                   | ene<br>₩ |
|   | 请完     | 善缴费  | 費学生(人員                   | 员)信息                |          |
| I | *姓名:   | 缴费学  | 学生(人员)姓                  | 招必填                 |          |
|   | *证件类型: | 居民身  | ₿份证                      |                     | $\sim$   |
|   | *证件号:  | 缴费学  | 单生(人员)证                  | E件号码 <mark>必</mark> | 填        |
|   | 学工号:   | 缴费学  | 单生(人员学                   | 全工号 <mark>必填</mark> | Į        |
|   | * 为必填项 |      | >学工号                     | 地填身份                | 证号       |
|   |        |      | 确定                       |                     |          |
| ļ |        |      | _                        |                     |          |
|   |        |      |                          |                     |          |
|   |        | 缴费大厅 | 支持( <mark>IPV6</mark> )网 | 络                   |          |

缴费大厅支持(IPV6)网络

| < 1          | 建融慧学缴费大厅                     |
|--------------|------------------------------|
|              | 温州理工学院(新)                    |
| 総費服务<br>目助憲英 | <u> 点击进入缴费</u><br>页面<br>鐵费记录 |

3.点击"自助缴费"进入缴费界面。(注:请忽略"<mark>待缴费订单"</mark>界面内容)

4.确认缴费人员信息及金额,勾选后点击"缴费",并完成支付。

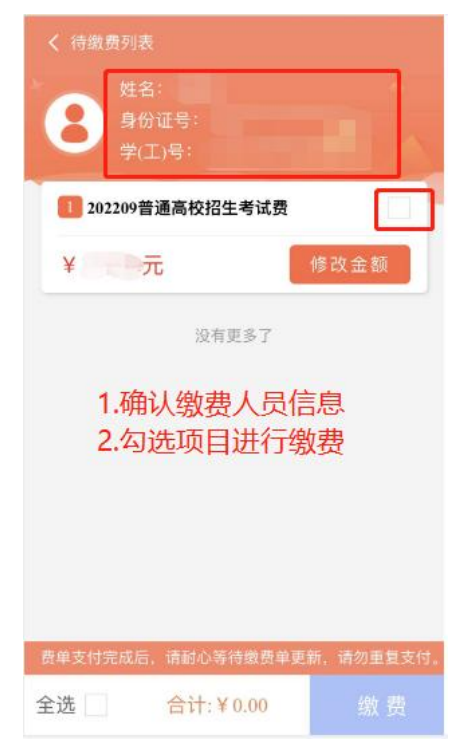

## 二、常见问题及操作

- 问题一:为何信息录入正确,却无法在"建融慧学"平台获取缴费信息? 答:存在部分手机系统因版本原因无法正常缴纳,可尝试更换手机进行缴纳。
- **问题二:**如何维护缴费学生姓名、身份证号、学工号(也为身份证号)? 1.可在缴费大厅界面点击左上角头像,进入缴费人员信息维护界面。

| く建融慧       | 学缴费大厅        |
|------------|--------------|
| 9-         | 温州理工学院(新)    |
|            |              |
| 缴费服务       |              |
| 自助缴费       |              |
| 待缴费订单 缴费记录 | $\backslash$ |
|            |              |
| 暂无行        | 寺缴费订单        |
| 可点击头像过修改界面 | 进入缴费人信息      |

2.点击缴费人员信息"编辑",进入维护界面。

| <    | 个人信题                                 | 息                |
|------|--------------------------------------|------------------|
| 1    |                                      | 切换学院 😋           |
| 个人信  | 息                                    | ⊘ 编辑             |
| 妓    | É名:                                  |                  |
| 证件类  | 型: 居民身份证                             |                  |
| 证件   | 号:                                   |                  |
| 缴费学  | 生(人员)信息                              | ⊘ 编辑             |
| 当前缴到 | 55学生(人员):<br>点击此<br>信息增<br>55学生(人员): | 处可进行缴费人员<br>加或修改 |
|      | 退出登录                                 | R                |

3.在此界面进行维护,编辑需填写正确姓名、身份证号、学工号(也为身份证号)。

| <      | 缴费学生(人员)信息                |
|--------|---------------------------|
| 姓名     |                           |
| 证件类型   | 居民身份证                     |
| 证件号    |                           |
| 学(工)号  | the local sector with the |
| 🥏 设为缴费 | 学生(人员) 编辑 删除              |
| 十 新增缴  | 费学生(人员)                   |
|        | 点击此处进行修改                  |
|        |                           |
|        |                           |
|        |                           |

问题三:为何缴费后首页"待缴费订单"还有待缴纳项目?

答:专升本考试费缴纳请点击"自助缴费"进入,一切信息以"自助缴费"里显示 内容为准,缴纳成功即可,**切勿重复缴纳!请勿理会"待缴费订单"中显示内容。** 

| く 建融慧                                        | 建融慧学缴费大厅                    |  |
|----------------------------------------------|-----------------------------|--|
|                                              | 温州理工学院(新)                   |  |
| <b>缴费服务</b>                                  | 请进入"自助缴<br>费"进行缴费           |  |
| 待缴费订单 缴费记录<br>激费截止时间: 2022-08-1611<br>"待缴费订单 | :39:59.0 ¥ (458)<br>" 请勿理会! |  |